# **Malware Unpacking 1**

Version 1.0 28/10/2011

## Table des matières

- 1. Propos liminaires
  - a) Généralités
  - b) Prérequis
  - c) Outils utilisés
- 2. Observation du binaire

a) Aspect extérieur et propriétés du fichier

b) Analyse du PE Header

c) Recherche de la présence d'un packer

3. Unpacking

a) Méthode générale

b) Analyse de certains aspects du packer

ANNEXES

4. Payload du malware

a) Etude de la DLL embedded

b) Etude du payload de l'exécutable unpacké

- 5. Conclusion et remerciements
- 6. Références et documentation

Template by Shub-Nigurrath

# 1. Propos liminaires

a) Généralités

La cible du jour est un trojan de type password stealer, visant les jeux en ligne et principalement connu sous les noms de *Win32.OnlineGameHack* ou *Win32.Magania*, que vous pourrez trouver dans l'archive chiffrée ci-jointe. Il est TRES fortement conseillé d'effectuer tout le tuto dans l'environnement sécurisé d'une machine virtuelle, je recommande *VMware Workstation* pour cet usage. Ce tutoriel a une visée introductive au RE de malwares, et la cible est adaptée à cette visée : le packer n'est pas très développé et le payload est simple. L'analyse statique n'étant pas mon fort, nous utiliserons majoritairement l'analyse dynamique avec *OllyDbg*.

Nous effectuerons dans un premier temps une analyse préliminaire de l'exécutable, qui consistera à analyser ses propriétés, son aspect, et ses caractéristiques (plus particulièrement le *PE Header*).

Dans un second temps, nous verrons une méthode pour l'unpacking manuel de ce programme, puis nous détaillerons différents aspects intéressants du packer (chiffrement du code, *junk code*, recherche de dll en mémoire, récupération des imports, etc.).

Enfin, nous étudierons dans une troisième partie la structure du payload<sup>1</sup> du malware. <u>(Cette partie n'a pas été finie, cf. Note introductive)</u>

Je rappelle que je ne peux en AUCUN CAS être tenu responsable d'un dommage survenant sur votre PC lors de la mise en pratique de ce tuto.

Il est également possible que des erreurs se soient glissées dans ce document. Si tel était le cas, merci de me les rapporter pour que je puisse les corriger.

**NOTE**: J'ai commencé à rédiger ce papier à la fin de l'année 2010, et j'ai arrêté de continuer sa rédaction (épisodique certes) en juillet, étant donné que l'article du malware corner de MISC n°56 est bien plus avancé que le mien (Je n'ai ni l'expérience, ni les moyens de l'auteur). Je publie néanmoins ce papier car je pense qu'au vu des retours préliminaires que j'en ai eu, il pourrait intéresser quelques personnes. Vous trouverez donc une partie seulement de l'analyse du malware (car je ne vais pas la terminer, c'est inutile de réinventer la roue), certaines choses différant avec l'article de MISC, mais dans l'ensemble l'action effectuée est la même.

Bonne lecture.

### b) Prérequis

Pour suivre ce tutoriel, il est recommandé de posséder de bonnes bases en langage assembleur, de savoir utiliser les outils basiques en RE, et d'avoir une connaissance des techniques de vx classiques. Des liens seront proposés en fin de document pour consolider ou approfondir vos connaissances dans ces domaines. Ce tutoriel se veut assez explicite et détaillé, et donc par là le plus abordable possible, aux gens ayant peu d'expérience dans ce domaine, ne soyez donc pas rebutés par son aspect technique.

## c) Outils utilisés

**Programmes obligatoires** 

- Une machine virtuelle sous Windows XP pro SP3 (de préférence)
- LordPE deluxe b 1.41 + PETools
- Peid 0.95
- OllyDbg 1.10 + son plugin Ollydump
- ImpRec 1.7e
- Ida Pro Advanced (5.5 ou +)

Programmes optionnels (mais conseillés) - Whireshark / RegShot / Process explorer / Process Monitor / Winhex

## 2) Observation du binaire

a) Aspect extérieur et propriétés du fichier

Le programme n'a pas d'icône, ce qui peut être négatif, car un utilisateur est moins porté à exécuter un programme présentant cet aspect (moindre confiance). La taille du trojan est de <u>66ko</u>, ce qui nous donne déjà une piste : <u>il est fort probable qu'il soit packé</u>. En faisant clic droit --> Propriétés on ne remarque rien d'intéressant (aucune signature ou autre type d'information).

b) Analyse du PE Header

Après l'aspect extérieur, jetons un œil aux caractéristiques du programme en lui même. Un passage sous un <u>éditeur hexadécimal</u> ne révèle rien d'intéressant, passons donc à <u>l'examen du PE</u> <u>Header</u><sup>2</sup> du cheval de Troie, avec <u>LordPE</u> (Fig. 1).

| Basic PE Header Ir | nformation |                       |              | OK          |
|--------------------|------------|-----------------------|--------------|-------------|
| EntryPoint:        | 0000BD98   | Subsystem:            | 0002         | Save        |
| ImageBase:         | 00400000   | NumberOfSections:     | 0005         |             |
| SizeOfImage:       | 0002A000   | TimeDateStamp:        | 4C736EC3     | Sections    |
| BaseOfCode:        | 00001000   | SizeOfHeaders:        | 00001000 ? + | Directories |
| BaseOfData:        | 0000D000   | Characteristics:      | 010F         | FLC         |
| SectionAlignment:  | 00001000   | Checksum:             | 00000000 ?   | TDSC        |
| FileAlignment:     | 00000200   | SizeOfOptionalHeader: | 00E0         |             |
| Magic:             | 010B       | NumOfRvaAndSizes:     | 00000010 + - | Compare     |

Il semble au premier abord assez classique, en effet on trouve <u>5 sections</u>, avec des noms habituels, une taille raisonnable, et des caractéristiques ordinaires (Fig. 2). Les exécutables au format PE générés par *Microsoft Visual C++* contiennent plusieurs types de sections : *.text* (partie exécutable du programme), *.data* (données initialisées), *.idata* (imports), et *.rsrc* (ressources du programme). Si l'*incremental linking*<sup>3</sup> est activé, on remarquera la présence d'une section *.textbss*. (Une section *.rdata* peut être également présente).<sup>4</sup>

Le nom des sections de notre malware ainsi que les caractéristiques de celles-ci correspondent exactement à celle d'un exécutable compilé en MSVC++ où l'*incremental linking* est activé. Nous savons donc désormais quel type d'OEP nous devrons chercher au cours de l'unpacking.

| Name    | VOffset  | VSize    | ROffset  | RSize     | Flags    |  |
|---------|----------|----------|----------|-----------|----------|--|
| textbss | 00001000 | 00009700 | 0000000  | 00000000  | E0000040 |  |
| text    | 0000B000 | 00002000 | 00000400 | 00000D8D  | 60000020 |  |
| .data   | 0000D000 | 0000E000 | 00001200 | 0000D 800 | C0000040 |  |
| .idata  | 0001B000 | 0000B000 | 0000EA00 | 00001462  | C0000040 |  |
| .rsrc   | 00026000 | 00004000 | 00010000 | 00000431  | C0000040 |  |

Figure 2 : Analyse des sections

En regardant du côté de <u>l'EP de notre fichier</u>, nous remarquons qu'il est <u>situé dans la deuxième</u> <u>section, la section .text</u>. Ceci est anormal, car il doit se situer dans la section .textbss pour ce genre d'exe. On remarque également que cette section est vide (ROffset et RSize sont à zéro), ce qui laisse supposer que l'exe est bel et bien packé. Examinons maintenant les caractéristiques de ces sections.

#### .textbss

Executable as code / readable / writeable / contains executable code / contains unitialized data

Les droits de la section et le fait que la première section d'un exécutable soit très souvent celle qui contient son code exécutable, nous amène à supposer que c'est celle-ci qui contient le véritable code de notre malware (et donc le payload).

#### .text

Executable as code / readable / contains executable code

Dans le cas d'un exécutable compilé avec MSVC++ et packé par la suite, c'est généralement dans cette section que se situe le loader du packer. Les droits semblent adaptés à cette possibilité.

.data (données), .idata (imports), .rsrc (ressources) Readable / writeable / initialized data

Ces sections possèdent des caractéristiques normales, on ne remarque pas de droits anormaux pour la dernière section comme cela est souvent le cas lors de l'analyse d'un virus.

Il existe un paramètre intéressant au niveau du PE Header, qui s'intitule *TimeDateStamp*, situé dans le *COFF File Header*. Ce paramètre prend la forme d'un DWORD qui indique le nombre de secondes écoulées depuis le 1<sup>er</sup> janvier 1970 à minuit. Nous pouvons donc déduire grâce à ce

paramètre la <u>date de compilation du programme</u>. Plutôt que de calculer à la main, ce qui serait fastidieux, utilisons PETools. Lancez le puis faites Tools  $\rightarrow$  PE Editor  $\rightarrow$  File Header  $\rightarrow$ TimeDateStamp et nous obtenons ceci : le <u>mardi 24 août 2010 à 07:03:31 (GMT)</u> (Fig. 3). Il semblerait donc que ce paramètre ne soit pas fiable dans ce cas présent, ce genre de malwares étant très fréquemment repacké ce qui laisse une durée de vie très courte à chaque sample (celle-ci ayant été capturée en novembre 2010).

| Encoded         |       |     |      | ОК    |
|-----------------|-------|-----|------|-------|
| Time/Date Stamp | 4C736 | EC3 |      | ancel |
| Decoded         |       |     |      |       |
| 07:03:31        | mardi | 24  | août | 20: 😂 |

Figure 3 : Date de compilation

Enfin, intéressons nous à la <u>table des imports</u> (IT) de notre exécutable afin de se faire une meilleure idée de son action par le biais des fonctions qu'il appelle. Pour cela, restez dans le PE Editor de PETools, et faites *Directories*  $\rightarrow$  *Import Directory*.

Nous apercevons <u>cinq dll</u> (*kernel32, user32, advapi32, shell32, et gdi32*) dont l'usage est habituel dans les exécutables. Regardons maintenant les apis importées de chaque dll. Chaque dll n'importe qu'une seule api<sup>5</sup>, et cette api n'a soit peu de sens à être utilisée seule (QueryServiceConfigA par exemple), soit ne paraît guère utile dans le contexte. On remarque également la cohabitation d'une api UNICODE au milieu des apis ASCII, ce qui est pour le moins inopportun. <u>Hormis le GetModuleHandle, les apis ne semblent donc guère pouvoir être utilisées</u>, ce qui renforce la suspicion sur le programme.

c) Recherche de la présence d'un packer

L'examen du PE Header n'ayant pas été très fructueux, examinons maintenant notre exécutable sous <u>Peid</u>. On obtient ceci : "*Nothing found [Overlay]* \*", et tous les autres détecteurs de packers habituels échoueront eux aussi à la reconnaissance. Nous pouvons donc opter pour <u>l'hypothèse d'un packer "custom"</u>, c'est à dire codé par l'auteur du malware lui même. Le désassembleur de Peid nous montre les lignes situées à l'<u>EP</u> du trojan (Fig. 4):

| 0040BD98: | E9DBF2FFFF | JMP | 0040B078H |
|-----------|------------|-----|-----------|
| 0040BD9D: | 79AF       | JNS | 40BD4EH   |
| 0040BD9F: | D403       | AAM | O3H       |
| 0040BDA1: | 7980       | JNS | 40BD23H   |
| 0040BDA3: | 48         | DEC | EAX       |
| 0040BDA4: | 21D2       | AND | EDX, EDX  |
| 0040BDA6: | 45         | INC | EBP       |

Figure 4 : Entry Point du Malware

Nous avons donc bel et bien affaire à un exécutable packé, comme nous le montre cet <u>Entry Point</u> <u>fortement obfusqué</u>. L'outil *"Strings"* du désassembleur de Peid nous donne pour seules strings lisibles des noms de DLL tel *kernel32.dll* et des apis courantes, comme *LoadLibraryA*; ce qui n'est guère intéressant à ce stade. L'utilisation du <u>plugin KANAL</u> nous donne une détection nulle pour ce qui est des signatures cryptographiques.

Bon, il semblerait que nous ayons rassemblé le maximum d'informations utiles possibles sur ce malware, nous pouvons donc le charger dans Olly.

# 3) Unpacking du cheval de Troie

a) Méthode générale

On peut désormais charger notre malware dans Olly. Voici ce que l'on obtient <u>à l'EP du programme</u> (Fig. 3). Je vais vous présenter ici la méthode la plus rapide que j'ai trouvée pour accéder à l'OEP, mais je n'ai pas pu empêcher le tracing de la fin du loader, avant le saut vers l'OEP. Si vous en avez des plus efficaces n'hésitez pas à les proposer ;)

| the state of the state of the s |                         |                                             |                      |
|----------------------------------------------------------------------------------------------------|-------------------------|---------------------------------------------|----------------------|
| 0040BD98                                                                                                    | ^ E9 DBF2FFP<br>^ 79 BF | F JMP sm.0040B078                           |                      |
| 0040BD9F                                                                                                    | D4 03                   | ABM 3                                       |                      |
| 0040RD01                                                                                                    | A 79 80                 | INS SHORT am 00408022                       |                      |
| 0040BD03                                                                                                    | 48                      | DEC EQX                                     |                      |
| 0040RD04                                                                                                    | 2102                    | AND EDX EDX                                 |                      |
| 0040000H4                                                                                                    | 45                      | TNC EBP                                     |                      |
| 004000H0                                                                                                    | 0000222 7D              | 20 CHIERS VMM DOMORD PTP DC. FEET+7D1 20    |                      |
| 004000Hr                                                                                                    | 10 20                   | 20 SHOPPS WHIM, DOWORD FIR DS: (2014703, 20 |                      |
| 0040DDHC                                                                                                    | 20 30                   | OUTE DY DUTE DTD EC. FEDIA                  | I (D. compand        |
| 0040DDHE                                                                                                    |                         | DEFETY DEP-                                 |                      |
| 0040BDHF                                                                                                    | 55:13:                  | FREPIA REF:                                 | Superfluous prefix   |
| 0040BDB1                                                                                                    | EU OF                   | SID CONT. CONTRACTOR                        |                      |
| 0040BDB2                                                                                                    | ^ E1 85                 | LUUPDE SHUKI SM. 0040BD39                   |                      |
| 0040BDB4                                                                                                    | 8134E9 952              | 21919 XUR DWORD PTR DS:LECX+EBP*81,9C912195 |                      |
| 0040BDBB                                                                                                    | E3 17                   | JECXZ SHORT sm.0040BDD4                     | 52/02/0310036/380010 |
| 0040BDBD                                                                                                    | E4 D7                   | IN AL,0D7                                   | I/O command          |
| 0040BDBF                                                                                                    | B6 49                   | MOV DH,49                                   |                      |
| 0040BDC1                                                                                                    | D5 FD                   | AAD ØFD                                     |                      |
| 0040BDC3                                                                                                    | 06                      | PUSH ES                                     |                      |

Figure 3 : EP du trojan

Nous retrouvons donc notre entrypoint fortement obfusqué, qui commence directement par un saut dans une zone mémoire située plus en arrière. Commençons déjà par <u>régler correctement</u> <u>notre Olly</u> afin d'accéder à l'OEP dans les meilleurs délais. Pour cela, allez dans *Options*  $\rightarrow$  *Exceptions* et mettez les options ci-dessous (si vous n'avez rien dans "Ignore also following custom exceptions or ranges", ajoutez les exceptions que l'on obtiendra au cours de l'unpacking avec l'option "Add last Exception").

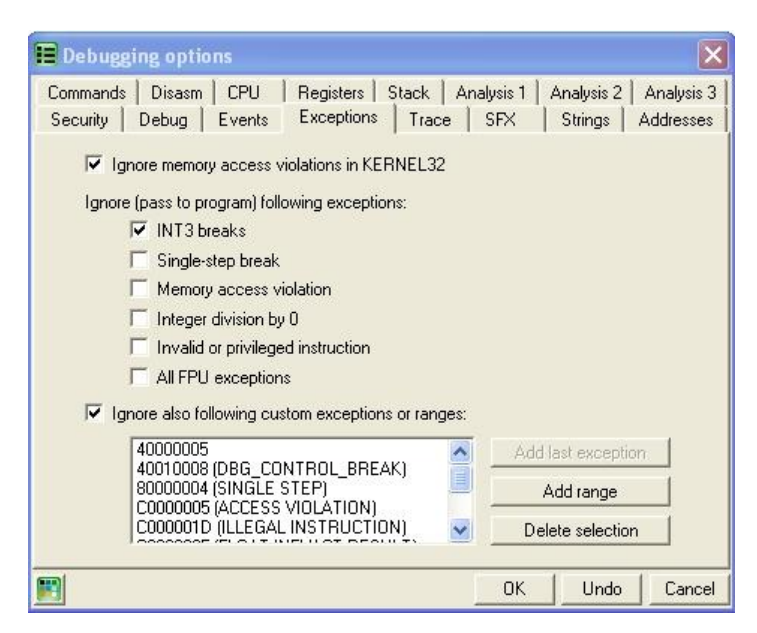

Figure 4 : Réglages des options de debugging

Faites maintenant <u>Alt+M pour afficher la memory map</u>. Repérons la section .textbss qui devrait en toute vraisemblance contenir l'OEP, et faisons <u>clic droit --> set break on access (ou F2) sur la</u> <u>section</u> (Fig. 5), afin de faire breaker olly la première fois *uniquement* que le programme tentera d'accéder à la section.

| 003A0000 00002000<br>00380000 00002000<br>00400000 00001000 sm                                                                                                    | PE header                                                                 | Map R<br>Map R<br>Imag R                                             | R<br>R<br>RWE                                 |  |
|----------------------------------------------------------------------------------------------------|---------------------------------------------------------------------------|----------------------------------------------------------------------|-----------------------------------------------|--|
| 00401000 00000000 sm<br>00408000 00002000 sm<br>00400000 00002000 sm<br>00418000 00008000 sm<br>00418000 00008000 sm<br>00430000 00004000 sm<br>00430000 00003000 | .textbss code<br>.text<br>.data data<br>.idata imports<br>.rsrc resources | Imag R<br>Imag R<br>Imag R<br>Imag R<br>Imag R<br>Map R E<br>Map R E | RWE<br>RWE<br>RWE<br>RWE<br>RWE<br>R E<br>R E |  |

Figure 5 : Bp sur la section .textbss

Nous pouvons désormais faire <u>F9</u> pour lancer le malware. Nous arrivons dans une zone mémoire que le packer s'est alloué (Fig. 6) afin de reconstruire la première section de l'exécutable.

| 003C026B | 884424 14 | MOU BYTE PTR SS:[ESP+14],AL   |
|----------|-----------|-------------------------------|
| 003C026F | 884C24 5C | MOU ECX,DWORD PTR SS:[ESP+5C] |
| 003C0273 | 880429    | MOU BYTÉ PTR DS:[ECX+EBP],AL  |
| 003C0276 | 45        | INC EBP                       |

Figure 6 : Arrivée dans la zone mémoire allouée

Plaçons maintenant un <u>breakpoint (F2) sur le RET</u>, pour éviter toutes les boucles, et refaisons <u>F9</u>. <u>Au RET, faites F8, on prend le JE, F8 jusqu'après le RETN 10</u> (Fig. 7). (Remarquons au passage l'appel de VirtualFree qui libère une zone en mémoire)

| 003C00D4<br>003C00D9<br>003C00DB<br>003C00DB | 68 00800000<br>6A 00<br>53<br>- 74 0D | PUSH 8000<br>PUSH 0<br>PUSH EBX |                      |
|----------------------------------------------|---------------------------------------|---------------------------------|----------------------|
| 003C00DE                                     | FF5424 2C                             | CALL DWORD PTR SS:[ESP+2C]      | kernel32.VirtualFree |
| 003C00E2                                     | 33C0                                  | XOR EAX.EAX                     |                      |
| 003C00E4                                     | 58                                    | POP EBX                         |                      |
| 003C00E5                                     | 83C4 0C                               | ADD ESP.0C                      |                      |
| 003C00E8                                     | C2 1000                               | RETN 10                         |                      |
| 003C00E8                                     | %FF5424 2C                            | CALL DWORD PTR SS:[ESP+2C]      |                      |
| 003C00E8                                     | B8 010000000                          | MOU EAX.1                       |                      |
| 003C00E4                                     | 58                                    | POP EBX                         |                      |
| 003C00F5                                     | 83C4 0C                               | ADD ESP.0C                      |                      |
| 003C00F5                                     | C2 1000                               | RETN 10                         |                      |

Figure 7 : Passage sur VirtualFree

A partir de maintenant c'est <u>F8 + breakpoint</u> à chaque instruction qui nous fait faire une boucle (JA / JNZ / LOOPD). Continuez toujours de tracer avec <u>F8</u>, nous approchons de la fin du packer. Arrivés en <u>0040DA1A</u>, nous remarquons le <u>POPA</u>D qui restaure les registres, et ce juste avant un saut vers une adresse située dans la section .textbss (Fig. 8). Nous pouvons donc présumer que nous sommes arrivés au <u>JMP OEP</u> qui marque la fin du loader.

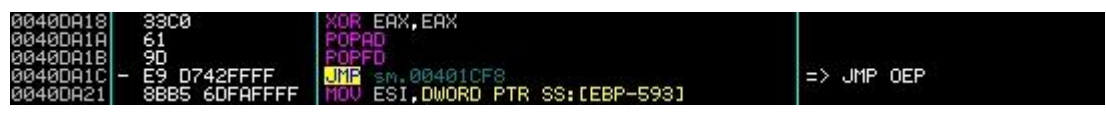

Figure 8 : Arrivée au JMP OEP

Après avoir fait <u>F8 au JMP 00401CF8</u>, nous atterrissons au milieu de code qui semble n'avoir ni queue ni tête, car constitué d'opcodes mis bout à bout (Fig. 9). C'est parce que olly les interprète comme des datas au cours de l'analyse, faites donc *clic droit -> Remove analysis from module*. Vous obtenez alors du code compréhensible (Fig. 10), qui ressemble furieusement à <u>l'OEP de</u> <u>MSVC ++</u> que l'on s'attendait à trouver, car les instructions de départ (instauration d'une *stack frame*, etc.) et les appels d'apis sont classiques d'un début de programme de ce genre, par exemple l'appel de *GetVersion* ou de *GetCommandLine*.

| 00401CF8 | 55 | DB 55  | CHAR 'U'            |  |
|----------|----|--------|---------------------|--|
| 00401CF9 | 8B | 08 38  | - 09279033437 - 843 |  |
| 00401CFA | EC | 08 EC: | 198894/9403060      |  |
| 00401CFB | 6A | DB 6A  | CHAR                |  |
| 00401CFC | FF | DB. FF |                     |  |
| 00401CFD | 68 | DB 68  | CHAR SI h 2         |  |
| 00401CFE | 00 | OB 00  |                     |  |
| 00401CFF | 61 | DB 61  | CHAR 'a'            |  |
|          |    |        |                     |  |

Figure 9 : Arrivée sur l'OEP analysé

| 00401CF8 | 55             | PUSH EBP                      |                     |
|----------|----------------|-------------------------------|---------------------|
| 00401CF9 | SBEC           | MOU EBP, ESP                  |                     |
| 00401CFB | 6A FF          | PUSH -1                       |                     |
| 00401CFD | 68 00614000    | PUSH sm.00406100              |                     |
| 00401D02 | 68 201C4000    | PUSH sm 00401C20              |                     |
| 00401007 | 64:A1 00000000 | MOU EAX.DWORD PTR FS:[0]      |                     |
| 00401D0D | 50             | PUSH EAX                      |                     |
| 00401D0E | 64:8925 000000 | MOU DWORD PTR FS:[0],ESP      |                     |
| 00401D15 | 83EC 58        | SUB ESP 58                    |                     |
| 00401D18 | 53             | PUSHCEBX                      |                     |
| 00401D19 | 56             | PUSH ESI                      |                     |
| 00401D1A | 57             | PUSH EDI                      |                     |
| 00401D1B | 8965 E8        | MOV DWORD PTR SS:[EBP-18],ESP | - (3)               |
| 00401D1E | FF15 70604000  | CALL DWORD PTR DS:[406070]    | kernel32.GetVersion |
| 00401D24 | 33D2           | XOR EDX, EDX                  |                     |
| 00401D26 | 8AD4           | MOU DL,AH                     |                     |
| 00401D28 | 8915 C48B4000  | MOU DWORD PTR DS:[408BC4],EDX |                     |

Figure 10 : OEP de notre trojan, typique de MSVC++

Maintenant le reste va être très simple, c'est la même manipulation que pour UPX :) Arrivé au PUSH EBP en 00401CF8, allez dans le menu <u>plugins -> Ollydump</u>. Dans la fenêtre qui s'ouvre ne modifiez aucun paramètre, <u>décochez simplement la case *"Rebuilt Import"*</u>, puis faites *"dump"*. Ensuite lancez ImportRec, attachez le au malware (si cela ne marche pas, faites F9 et pausez le, car au bout de quelques secondes le malware se termine). Remplissez le champ OEP avec la valeur <u>1CF8</u>, faites *"<u>Get Imports</u>"*, *"Fix IAT*" sur le dump réalisé précédemment, et vous avez votre malware pleinement unpacké et fonctionnel.

- b) Analyse de certains aspects du packer
- <u>Déchiffrement du code</u>

J'ai compté <u>7 layers de déchiffrement</u> de code, qui se suivent plus ou moins dans le loader. Nous allons détailler ici les deux premiers. <u>Ces morceaux de code consistent en des boucles se</u> <u>chargeant de déchiffrer le code qui suit immédiatement</u> (dans ce cas ci), ou qui sera utilisé prochainement, à l'aide <u>le plus généralement d'instructions mathématiques comme ADD, SUB, ou</u> <u>XOR.</u> Ce genre d'astuce permet de fortement limiter l'analyse statique car le code désassemblé est alors incohérent dans le désassembleur. Vous remarquerez également l'utilisation de labels à la place des adresses, comme JNZ <sm.decrypt\_loop>. Ces labels sont notés grâce au plugin *NameChanger* pour OllyDbg, et permettent une meilleure compréhension du code.

Voyons maintenant le premier layer de chiffrement. Le code a été collé ci-dessous, et est commenté. Malgré l'utilisation assez forte du registre EAX, la valeur que celui-ci contient / retournera n'a pas d'utilité, car elle est écrasée juste à la sortie de la boucle par le POPAD en 0041466A. Jetons donc un œil à cette fonction :

| 0041463B<br>00414640<br>00414642<br>00414645 | MOV ECX,3A2 ; nombre<br>MOV EAX,ECX ; junk<br>AND EAX,FFFFFF3 ; junk<br>ADD EDI,3D ; EDI de<br>; qui su | e d'octets à xorer (930d) mis dans ECX<br>evient un pointeur vers l'instruction<br>uit le JNZ |
|----------------------------------------------|----------------------------------------------------------------------------------------------------|-----------------------------------------------------------------------------------------------|
| decrypt loop                                 | p1:                                                                                                    |                                                                                               |
| 0041464B                                     | <b>SUB AL</b> , 66                                                                                      | ; junk                                                                                        |
| 0041464D                                     | CALL <sm.next instr+2=""> ;</sm.next>                                                                   | : junk (on va en 00414659)                                                                    |
| 00414652                                     | OR EAX,EBX                                                                                              | ; junk                                                                                        |
| 00414654                                     | CALL 661207D9                                                                                           | ; junk                                                                                        |
| 00414659                                     | XOR BYTE PTR DS: [EDI], 33                                                                              | ; xore l'octet dans EDI avec 33h                                                              |
| 0041465C                                     | INC EDI                                                                                                 | : incrémente l'adresse à xorer                                                                |
| 0041465D                                     | POP EDX                                                                                                 | rééquilibrage de la pile ?                                                                    |
| 0041465E                                     | DEC ECX                                                                                                 | décrémente la taille restante à xorer                                                         |
| 0041465F                                     | <pre>JNZ <sm.decrypt_loop1> ;</sm.decrypt_loop1></pre>                                                  | boucle si il reste des octets                                                                 |

Tout d'abord, <u>ECX</u> contient le <u>nombre d'octets à déchiffrer</u> et <u>EDI est un pointeur vers le</u> <u>premier octet à déchiffrer</u>. On va ensuite faire un <u>XOR sur chaque octet situé dans EDI avec</u> <u>33h</u> afin de retrouver l'opcode original, puis incrémenter l'adresse se situant dans EDI afin de passer à l'octet suivant lorsque l'on aura repris la boucle. Par la même occasion, on décrémente le nombre d'octets restants à xorer dans ECX. Si ECX n'est pas égal à 0, le JNZ nous fait faire une boucle car il reste des octets à déchiffrer.

Passons maintenant à l'analyse du second layer, qui suit immédiatement le premier. Comme vous pouvez le voir, ce second layer est au moins aussi obfusqué que le précédent. Je suppose que le junk est créé par un <u>poly-engine</u>, au regard de sa composition et de sa forme tout au long du loader. Le code ci-dessous vous donne la routine déjunkée, un aperçu de la routine originale se trouvant ci-dessous (Fig. 11)

| 00414682 | 50              | PUSH EAX                  |  |
|----------|-----------------|---------------------------|--|
| 00414683 | 1D 533D9C60     | SBB EAX, 609C3D53         |  |
| 00414688 | 60              | PUSHAD                    |  |
| 00414689 | 3300            | XOR EAX,EAX               |  |
| 0041468B | 61              | POPAD                     |  |
| 0041468C | 8AØ1            | MOU AL, BYTE PTR DS:[ECX] |  |
| 0041468E | 34 83           | XOR AL,83                 |  |
| 00414690 | 50              | PUSH EAX                  |  |
| 00414691 | 3302            | XOR EAX,EDX               |  |
| 00414693 | 58              | POP EAX                   |  |
| 00414694 | 8801            | MOU BYTE PTR DS:[ECX],AL  |  |
| 00414696 | 50              | PUSH EAX                  |  |
| 00414697 | 1307            | ADC EAX,EDI               |  |
| 00414699 | 58              | POP EAX                   |  |
| 0041469A | 41              | INC ECX                   |  |
| 0041469B | 50              | PUSH EAX                  |  |
| 0041469C | 3305            | XOR EAX,EBP               |  |
| 0041469E | 58              | POP EAX                   |  |
| 0041469F | 4F              | DEC EDI                   |  |
| 004146A0 | △ ØF85 E2FFFFFF | JNZ (sm.decrypt_loop2)    |  |
| 004146A6 | 58              | POP EAX                   |  |
| 004146A7 | 50              | PUSH EAX                  |  |

Figure 11 : Second layer obfusqué

| 00414673   | MOV  | <b>EDI</b> ,33D                                                    |     | ; nombre | e d'octets à xorer (829d) mis dans EDI  |
|------------|------|--------------------------------------------------------------------|-----|----------|-----------------------------------------|
| 00414678   | MOV  | EAX,EDI                                                            |     | ; que l  | 'on déplace dans EAX                    |
| 0041467A   | ADD  | <b>ECX,</b> 0B4                                                    |     | ; et EC  | X devient notre pointeur vers la zone à |
|            |      |                                                                    |     | ; déchi: | ffrer                                   |
| decrypt_lo | op2: |                                                                    |     |          |                                         |
| 0041468C   | MOV  | AL, BYTE                                                           | PTR | DS:[ECX] | ; met dans AL l'octet à déchiffrer      |
| 0041468E   | XOR  | <b>AL</b> ,83                                                      |     |          | ; xore l'octet avec 83h                 |
| 00414691   | XOR  | EAX,EDX                                                            |     |          | ; puis xore le avec OCh                 |
| 00414694   | MOV  | BYTE PTF                                                           | DS: | [ECX],AL | ; remplace l'ancien octet dans ECX      |
|            |      |                                                                    |     |          | ; par l'octet déchiffré                 |
| 0041469A   | INC  | ECX                                                                |     |          | ; incrémente l'adresse à xorer          |
| 0041469F   | DEC  | EDI                                                                |     | ;        | décrémente le nombre d'octets restants  |
| 004146A0   | JNZ  | <sm.deci< td=""><td>vot</td><td>100p2&gt;</td><td></td></sm.deci<> | vot | 100p2>   |                                         |

Comme vous pouvez le constater le code est beaucoup plus court et lisible après retrait des instructions inutiles. Vous pouvez noper les instructions en live listing dans Olly pour une meilleure compréhension.

Dans ce second layer <u>EDI contient le nombre d'octets à déchiffrer et ECX est un pointeur vers</u> <u>le premier octet à déchiffrer.</u> On va placer chaque octet dans ECX dans AL, le xorer avec 83h, <u>puis xorer le nouvel octet dans AL avec OCh, avant de le replacer dans ECX</u>. On va ensuite incrémenter l'adresse se situant dans ECX afin de passer à l'octet suivant lorsque l'on aura repris la boucle. Par la même occasion, on décrémente le nombre d'octets restants à xorer dans EDI. Si EDI n'est pas égal à 0, le JNZ nous fait faire une boucle car il reste des octets à déchiffrer. -- -

#### <u>Recherche de dll en mémoire</u>

Un des aspects le plus intéressant de ce packer se situe dans la façon dont il reconstruit son Import Table. Nous allons voir tout d'abord la façon dont il recherche les dll en mémoire. Cette technique est très courante <sup>6</sup> dans les analyses de malwares packés. La routine qui se charge de la recherche de kernel32.dll en mémoire et des vérifications sur celle-ci est <u>très fortement</u> <u>obfusquée</u>, majoritairement avec ces CALL <sm.junk> qui sont à peu près une instruction sur deux (en tout, il y en a 23 dans la routine...). Ce CALL ne fait qu'un simple PUSH / POP, il n'est donc là que pour rendre le code illisible. Préoccupons nous maintenant de la façon dont le packer va rechercher notre dll en scannant la mémoire vive.

| 0040F44F | MOV EBX,77000000 ; adresse de départ pour la recherche de dll                          |
|----------|----------------------------------------------------------------------------------------|
| 0040F454 | ADD EBX,10000 ; passe a l'alignement supérieur en mémoire                              |
| 0040F45A | CMP EBX,80000000 ; tant que ce n'est pas égal, continue                                |
|          | ; la recherche de dll dans cette                                                       |
| 0040F460 | JNZ SHORT <sm.search_continue> ; plage d'adresse (7xxxxxx)</sm.search_continue>        |
| 0040F462 | MOV EBX, BFF00000 ; sinon on passe à la plage suivante                                 |
| 0040F467 | CALL <sm.search_dll> ; fonction qui va vérifier la présence</sm.search_dll>            |
|          | ; ou non d'une dll à l'adresse dans EBX                                                |
| 0040F46C | CMP ECX, 0 ; Si ECX = 0, dll non trouvée                                               |
| 0040F46F | CALL <sm.junk> ; junk</sm.junk>                                                        |
| 0040F474 | <pre>JE SHORT <sm.dll_not_find> ; boucle sur le ADD si ECX = 0</sm.dll_not_find></pre> |

Jetons maintenant un œil à ce qu'il se trame dans le CALL <sm.search dll> :

| search_dll: |                                   |                                                  |
|-------------|-----------------------------------|--------------------------------------------------|
| 0040F527    | PUSH EBX                          | ; adresse du handler du SEH                      |
| 0040F538    | XOR EAX, EAX                      | ; eax mis à O                                    |
| 0040F53A    | PUSH DWORD PTR FS: [EAX           | C] ; PUSH FS:[0]: adresse du précédent SEH       |
| 0040F53D    | MOV DWORD PTR FS: [EAX]           | <b>,ESP</b> ; fait pointer fs:[0] vers notre SEH |
| 0040F540    | MOV EAX, DWORD PTR DS:            | [EBX] ; tentative de lecture en mémoire          |
| > Exceptio  | n access violation. En traçant    | dans ntdll on arrive ici :                       |
| 7C9132A6    | CALL ECX                          | ; sm.0040F52D                                    |
| 0040F52D    | MOV ESP, DWORD PTR SS:            | [ESP+8]                                          |
| 0040F531    | MOV ECX,0                         | ; la dll n'a pas été trouvée                     |
| 0040F536    | JMP SHORT <sm.badboy></sm.badboy> |                                                  |
| []          |                                   |                                                  |
| 0040F542    | MOV ECX,1                         | ; la dll a été trouvée                           |
| 0040F547    | CLD                               |                                                  |
| 0040F548    | XOR EAX, EAX                      | ; correspond au <sm.badboy></sm.badboy>          |
| 0040F54A    | POP DWORD PTR FS: [EAX]           | ; restauration de l'ancien SEH                   |
| 00405545    | POP FRY                           |                                                  |

Le trojan va donc installer un <u>SEH (Structured Exception Handler)</u><sup>7</sup> afin de gérer les exceptions qu'il provoque délibérément en tentant d'accéder à des zones mémoires non allouées ou interdites à la lecture (d'où l'exception Access Violation when reading [xxxxxxxx] dans Olly (exception numéro 0x0C000005h)). Le type de SEH utilisé ici est un per-thread exception handler, c'est à dire qu'il va repasser la main au programme une fois l'exception correctement gérée par le SEH. La valeur de ECX (0 ou 1) va déterminer si le trojan a trouvé une dll à l'adresse mémoire dans EBX ou non, pour que celui continue ensuite la recherche ou vérifie si la dll trouvée est bien celle recherchée.

Vérifications de la validité d'une dll

Après que la recherche ait été fructueuse nous arrivons ici :

```
0040F47B
           CMP WORD PTR DS: [EBX], 5A4D ; vérification du "MZ"
0040F48A
           JNZ SHORT <sm.dll_not_find> ; si pas bon refait la recherche
0040F491
           MOV EAX, DWORD PTR DS: [EBX+3C] ; met ds EAX la VA de l'entête PE
0040F499
           ADD EAX, EBX
                                       ; revient a faire base krn + FOh
                                        ; vérification du "PE"
0040F4A5
           CMP WORD PTR DS: [EAX],4550
0040F4AF
           JNZ SHORT <sm.dll not find>
0040F4B1
           TEST BYTE PTR DS: [EAX+17],20 ; ???
           JE SHORT <sm.dll_not find>
0040F4B5
0040F4C1
           MOV EAX, DWORD PTR DS: [EAX+78]; export table RVA
0040F4C9
           ADD EAX, EBX
0040F4D0
           MOV EDX, DWORD PTR DS: [EAX+C]
0040F4D8
           ADD EDX,EBX
                         ; on obtient un pointeur vers le nom de la dll
0040F4DF
           CMP DWORD PTR DS: [EDX], 4E52454B ; recherche du "NERK"
0040F4EF
           JNZ <sm.dll not find>
0040F4FA
           CMP DWORD PTR DS: [EDX+4], 32334C45 ; recherche du "23LE"
           JNZ <sm.dll not find>
0040F501
```

Examinons maintenant tous ces tests en détails. Tout d'abord un fichier au format PE (exécutable / dll) contient plusieurs caractéristiques dans son *PE Header* qui permettent de l'identifier comme tel, comme la signature "MZ", le *MS-DOS Stub*, ou encore la signature "PE" 9. Le fait d'effectuer des vérifications sur ces caractéristiques ci permet donc déjà de réduire le nombre d'erreurs possibles lors de la recherche.

Le malware commence donc par une <u>vérification de la signature "MZ"</u> avec le <u>CMP</u> WORD <u>PTR</u> DS: [EBX], 5A4D (5A4Dh = ZM). Si le résultat de la comparaison est négatif, on recommence la recherche en mémoire de kernel32, sinon on passe aux tests suivants. Vient ensuite la <u>vérification des deux premiers octets de la signature "PE"</u> au <u>CMP</u> WORD <u>PTR</u> DS: [EAX], 4550 (4550h = EP). Idem, si le résultat est négatif, c'est que nous n'avons pas atteint la dll requise.

Le malware va ensuite regarder les flags dans le champ *NumberOfSymbols* de l'*ImageFileHeader*. Il est possible que ce test ait trait au champ IMAGE\_FILE\_DLL, qui a pour valeur 0x2000. La documentation Microsoft nous indique cela : *"The image file is a dynamic-link library (DLL)"*. Ce serait donc un test supplémentaire pour vérifier que c'est bien une dll et non un exécutable. J'utilise le conditionnel car ce n'est qu'une supposition.

Enfin, le malware va récupérer un pointeur vers l'export table, et plus précisément sur <u>le nom de</u> <u>la dll à laquelle appartient l'export table</u>. Il va tout d'abord vérifier les 4 premiers caractères en 0040F4DF, avec la comparaison des 4 premiers octets du nom de la dll à 0x4E52454Bh, soit "NERK" en ASCII (le nom est inversé à cause de la norme little endian<sup>8</sup>). Il va ensuite vérifier les 4 derniers caractères de la dll en 0040F4FA, avec 0x32334C45h soir "23LE". Si ces dernières vérifications sont fructueuses, c'est que nous sommes bien en présence de kernel32.dll, nous pouvons donc passer à l'étape suivante qui va être la récupération de 4 imports bien précis dans la dll.

<u>Récupération des imports via l'export table de la dll</u>

```
Recup api :
0040F21C
           PUSH ECX ; nombre d'apis à récupérer
0040F21D
           PUSH ESI
                      ; pointeur vers les dwords qui permettront
                       ; d'identifier les apis
0040F21E
          MOV ESI, DWORD PTR SS: [EBP+3C]
; le champ "e lfanew", à l'offset 0x3Ch (50d), contient l'adresse de l'en-
tête PE à proprement parler.
          MOV ESI, DWORD PTR DS: [ESI+EBP+78] ; 7C800168 Export Table
0040F221
address = 262C (kernel32.7C80262C)
0040F225 ADD ESI, EBP ; export table RVA + adresse base kernel32
0040F227
           PUSH ESI
                            ; pousse l'adresse
0040F228 MOV ESI, DWORD PTR DS: [ESI+20]; DS: [7C80264C]=0000353C
          ADD ESI, EBP ; ESI pointe sur un ptr_array (7C80353C)
0040F22B
                            ; ECX mis à O
0040F22D
           XOR ECX, ECX
0040F22F
          DEC ECX
                            ; junk ?
bad api :
0040F230
           INC ECX
                            ; junk ?
0040F231
           LODS DWORD PTR DS: [ESI] ; charge dans EAX le dword dans ESI
        ADD EAX, EBP ; ptr vers le nom de la première api contenue
0040F232
dans l'Export Table (EAX 7C804BA5 ASCII "ActivateActCtx")
0040F234
          XOR EBX, EBX
                                       ; ebx est mis a 0
loop api :
0040F236
           MOVSX EDX, BYTE PTR DS: [EAX] ; met ds edx le char du nom de
l'api
0040F239
           CMP DL,DH
                                       ; compare le char a 0
0040F23B
          JE SHORT <sm.api_terminated> ; si 0, null-byte de fin de chaine
donc exit
0040F23D ROR EBX,0D
                                  ; décalage vers la droite de ebx par ODh
0040F240
          ADD EBX,EDX
                                 ; auquel on ajoute la valeur du char
0040F242
           INC EAX
                        ; on incrémente le pointeur vers le nom de l'api
                                     ; et on boucle
0040F243
           JMP SHORT <sm.loop api>
api terminated :
```

```
0040F245CMP EBX,DWORD PTR DS:[EDI] ; cmp le résultat à l'API recherchée0040F247JNZ SHORT <sm.bad_api> ; si pas égal recommence
```

La méthode la plus commune dans la <u>récupération d'apis</u> par les malwares consiste en le <u>calcul d'un</u> <u>crc</u>, custom ou non, sur les noms apis dans l'export table, puis à une <u>comparaison avec les crc</u> <u>hardcodés</u> dans la mémoire des noms des apis recherchées. Si les deux concordent, c'est que nous avons la bonne api, il ne reste plus qu'à récupérer son adresse. Ici, le trojan adopte une méthode plus simple, mais au résultat similaire, qui consiste à <u>additionner chaque caractère du</u> <u>nom de l'api</u> et à faire un <u>ROR sommedeschar,ODh</u> à chaque boucle dessus. Lorsque le résultat est égal à celui en mémoire, c'est qu'il s'agit de l'une des quatre apis recherchées.

```
0040F249
            POP ESI
                                         ; kernel32.7C80262C
0040F24A
           MOV EBX, DWORD PTR DS: [ESI+24]; DS: [7C802650] = 04424h
0040F24D
           ADD EBX, EBP
                                         ; 7C800000 + 4424 = 0x7C804424
0040F24F
          MOV CX, WORD PTR DS: [EBX+ECX*2]
0040F253
          MOV EBX, DWORD PTR DS: [ESI+1C]
0040F256
           ADD EBX, EBP
0040F258
          MOV EAX, DWORD PTR DS: [EBX+ECX*4]
0040F25B
           ADD EAX, EBP
                                        ; adresse de l'api récupérée
0040F25D
           STOS DWORD PTR ES: [EDI]
                                         ; remplace le "crc" par l'adresse
de l'api
```

Le LOOPD en 0040F215 nous fait effectuer quatre fois la routine, afin de récupérer quatre apis : *kernel32.VirtualAlloc, kernel32.VirtualFree, kernel32.LoadLibraryA, kernel32.GetProcAddress*).

Copie en mémoire de la dll contenue dans l'exécutable

Après avoir passé la récupération des apis, on prend le JMP en 0040F19B et on arrive directement avant <u>l'appel de VirtualAlloc</u> donc voici une analyse détaillée des paramètres cidessous :

```
0040F1B0
           PUSH 40
                       ; PAGE EXECUTE READWRITE 0x40. Enables execute,
read-only, or read/write access to the committed region of pages.
0040F1B2
           PUSH 1000 ; The type of memory allocation. MEM COMMIT 0x1000.
Allocates physical storage in memory or in the paging file on disk for the
specified reserved memory pages. The function initializes the memory to
zero.
0040F1B7
           PUSH 80000 ; The size of the region, in bytes.
0040F1BC
           PUSH 0 ; If this parameter is NULL, the system determines
where to allocate the region.
0040F1BE
           CALL EBX
                      ; kernel32.VirtualAlloc
```

Dans <u>EAX</u> on repère l'<u>adresse où la mémoire a été allouée</u>, 0x00910000h chez moi. Suivons cette valeur dans le dump afin de voir quel contenu y sera copié plus tard. Je précise que toutes les zones mémoire allouées depuis le début et jusqu'à la fin de ce tutoriel ont des adresses susceptibles de varier chez vous, ne vous étonnez donc pas de la différence. Dans ce cas présent, le choix de l'adresse d'allocation étant laissé à l'ordinateur, il est peu probable que vous ayez la même :)

| 0040F1CE | <b>MOV EBX,</b> 500299D5         |                                   |
|----------|----------------------------------|-----------------------------------|
| 0040F1D3 | SUB EBX,50029651                 | ; EBX = 384h                      |
| 0040F1D9 | ADD EAX, EBX                     | ; on obtient une nouvelle adresse |
| 0040F1DB | PUSH EAX                         | ; EAX=0040F551 (sm.0040F551)      |
| 0040F1DC | CALL <sm.copy_dll></sm.copy_dll> |                                   |

Jetons un coup d'œil dans ce CALL. Nous remarquons quatre REP MOVS [xxx] qui sont des instructions utilisées pour <u>recopier des zones mémoire</u> d'une adresse à une autre. Prenons un exemple ci-dessous, avec le premier de ceux-ci :

```
0040F2DB REP MOVS DWORD PTR ES:[EDI],DWORD PTR DS:[ESI]
DS:[ESI]=[0040F551]=00905A4D ; Octets à copier (nous remarquons qu'il
; s'agit des quatre premiers octets d'un fichier PE (signature MZ)
ES:[EDI]=[00910000]=000000000 ; Zone qui reçoit, pour l'instant vide
```

Ces instructions vont donc copier dans la zone mémoire que nous venons d'allouer un <u>fichier au</u> <u>format PE qui était contenu dans l'exécutable</u>. Voici un aperçu du dump après que la copie soit finie (l'adresse d'allocation a changée, le screen ayant été fait plus tard) (Fig. 12) :

| Address  | He         | ( du | amp. |     |       |    |    |    |    |    |    |    |    |    |    |    | ASCII                |
|----------|------------|------|------|-----|-------|----|----|----|----|----|----|----|----|----|----|----|----------------------|
| 00AE0000 | 4D         | 5A   | 90   | 00  | 03    | 00 | 00 | 00 | 04 | 00 | 00 | 00 | FF | FF | 00 | 00 | MZE                  |
| 00AE0010 | B8         | 00   | 00   | 00  | 00    | 00 | 00 | 00 | 40 | 00 | 00 | 00 | 00 | 00 | 00 | 00 | ©@                   |
| 00AE0020 | 00         | 00   | 00   | 00  | 00    | 00 | 00 | 00 | 00 | 00 | 00 | 00 | 00 | 00 | 00 | 00 |                      |
| 00AE0030 | 00         | 00   | 00   | 00  | 00    | 00 | 00 | 00 | 00 | 00 | 00 | 00 | C8 | 00 | 00 | 00 | <sup>L</sup>         |
| 00AE0040 | ØE         | 1F   | BA   | ØE  | 00    | Β4 | 09 | CD | 21 | 88 | 01 | 4C | CD | 21 | 54 | 68 | אדן א + =†©@L=†Th    |
| 00AE0050 | 69         | 73   | 20   | 70  | 72    | 6F | 67 | 72 | 61 | 6D | 20 | 63 | 61 | 6E | 6E | 6F | is program canno     |
| 00AE0060 | 74         | 20   | 62   | 65  | 20    | 72 | 75 | 6E | 20 | 69 | 6E | 20 | 44 | 4F | 53 | 20 | t be run in DOS      |
| 00AE0070 | 6D         | 6F   | 64   | 65  | 2E    | ØD | ØD | ØA | 24 | 00 | 00 | 00 | 00 | 00 | 00 | 00 | mode\$               |
| 00AE0080 | 73         | 75   | 69   | 2Č  | 37    | 14 | Ø7 | 7F | 37 | 14 | Ø7 | 7Ē | 37 | 14 | Ø7 | 7Ē | sui.79.079.079.079.0 |
| 00AE0090 | <b>B</b> 4 | Ø8   | Ø9   | 7F  | 3D    | 14 | ØŻ | 7F | B4 | 1Ċ | 5Å | 7F | ЗÈ | 14 | ØŻ | 7F | -10.0=9.0+ ZO>9.0    |
| ØØAEØØAØ | 37         | 14   | Ø6   | 7F  | 70    | 14 | ØŻ | 7F | 31 | 37 | ЙĊ | 7F | 35 | 14 | ØŻ | 7F | 7¶€0)9 017.059 0     |
| ØØAEØØBØ | Č8         | 34   | ØЗ   | 7F  | 36    | 14 | ØŻ | 7F | 52 | 69 | 63 | 68 | 37 | 14 | ØŻ | 7F | ≌4●06¶•0Rich7¶•0     |
| AAOFAACA | йй         | āй   | йä   | àal | i a a | āá | āà | àa | EQ | 45 | āā | āā | 40 | ā1 | йà | àа | DE LOM               |

Figure 12 : Copie de la dll en mémoire

#### Arrivée à l'OEP

Une fois sortis de la routine précédente, nous nous retrouvons face à un call qui appelle la dll que nous venons de voir recopiée en mémoire. Pour des raisons de convenance, j'analyserai son action dans la partie n°4, sa place me paraissant plus appropriée dans l'analyse des payloads du malware que dans la section traitant de l'unpacking de ce binaire malicieux.

0040F404 CALL EDX ; appelle la dll

On retourne ensuite dans le code de l'exe. On passe du stuff déjà vu (IAT, layers, etc.). Au fil du tracing nous arrivons à ceci :

```
0040D73FPUSH EAX0040D740PUSH 4; PAGE_WRITECOPY0040D742PUSH 1000; taille de la région concernée0040D747PUSH EDX; 00400000h, adresse de la région concernée0040D748CALL DWORD PTR SS:[EBP+16]; kernel32.VirtualProtect
```

En faisant <u>Alt+M</u> juste avant dans Olly, nous nous apercevons que la colonne "Access" en face de notre processus est à <u>R</u> (READONLY). Après l'exécution de <u>VirtualProtect</u>, cette colonne prend la valeur "<u>RW CopyOnWr</u>". Il semblerait donc que le paramètre *fdwNewProtect* contenait la valeur <u>PAGE\_WRITECOPY</u>, ce qui d'après la documentation Microsoft donne un accès en copie & écriture à la région désirée.

Nous rencontrons au cours de la suite deux VirtualAlloc et quelques layers, avant d'atteindre les appels à VirtualFree proches de l'OEP du programme. Je conclurais ici cette partie III), la suite ne présentant qu'un intérêt limité à l'étude. Passons maintenant à l'étude du comportement de l'exe et de sa dll.

## ANNEXES

- 4) Payload du malware
  - a) Etude de la DLL embedded

On rentre dans une routine UPX v. 2.03 (Fig. 14), reconnaissable au premier coup d'œil (Fig. 13) :

| 00C92940   | 807C24 08 01  | CMP BYTE PTR SS:[ESP+8],1           |
|------------|---------------|-------------------------------------|
| 00C92945 ~ | 0F85 B9010000 | JNZ 00C92B04                        |
| 00C9294B   | 60            | PUSHAD                              |
| 00C9294C   | BE 00F0C800   | MOV ESI.0C8F000                     |
| 00C92951   | 8DBE 0020FDFF | LEA EDI.DWORD PTR DS:[ESI+FFFD2000] |
| 00C92957   | 57            | PUSH EDI                            |
| 00C92958   | 83CD FF       | OR EBP.FFFFFFFF                     |
| 00C9295B v | EB ØD         | JME SHORT 00C9296A                  |
| 00C9295D   | 90            | NOP                                 |
| 00C9295E   | 90            | NOP                                 |

Figure 13 : Routine UPX

L'unpacking est tout ce qu'il y a de plus classique, je ne reviendrai pas dessus une énième fois. Passons donc ceci et intéressons nous au corps de la dll.

| 00000300                  | 00 | 00 | 00 | 00 | 00 | 00 | 00 | 00 | 00 | 00 | 00 | 00 | 00 | 00 | 00 | 00 |              |
|---------------------------|----|----|----|----|----|----|----|----|----|----|----|----|----|----|----|----|--------------|
| 000003D0                  | 00 | 00 | 00 | 00 | 00 | 00 | 00 | 00 | 00 | 00 | 00 | 32 | 2E | 30 | 33 | 00 | 2.03.        |
| 000003E0                  | 55 | 50 | 58 | 21 | OD | 09 | 02 | 08 | DE | 82 | A2 | 1E | FC | 4F | FΕ | 1B | UPX!⊧,¢.üOþ. |
| 000003F0                  | 08 | 07 | 03 | 00 | 37 | 39 | 00 | 00 | 00 | AO | 00 | 00 | 26 | 04 | 00 | 0E | 79&          |
| Figure 14 : Version d'UPX |    |    |    |    |    |    |    |    |    |    |    |    |    |    |    |    |              |

#### Récupération de la langue du système

Nous passons donc l'EP et nous intéressons à l'action effectuée par le malware juste après. Celuici va appeler l'api <u>GetACP</u>, qui sert à récupérer une valeur correspondant à la langue active sur le système comme illustré dans le code ci-dessous :

```
00913780CALL DWORD PTR DS:[914094] ; kernel32.GetACP;Retrieves the current Windows ANSI code page identifier for the OS.00913786CMP EAX,3A8 ; ANSI/OEM Simplified Chinese (PRC, Singapore)00913788MOV DWORD PTR DS:[91F07C],EAX ; sauve la valeur00913790JE 00913846 ;=> badboy
```

On sait donc que le malware va tenter de déterminer la <u>langue du système</u>. On remarque à la ligne suivante qu'une comparaison est faite avec la valeur de retour de l'api, qui se trouve dans EAX. Nous obtenons ceci :

```
0x348h = 936 Chinese (PRC, Singapore)
0x4E4h = 1252 Windows 3.1 Latin 1 (US, Western Europe)
```

La valeur qui est retournée est <u>Ox4E4h</u>, qui correspond à un Windows situé dans l'Europe de l'ouest (France ici) / Etats-Unis. On lui compare la valeur <u>Ox348h</u>, qui correspond à un <u>système</u> <u>d'exploitation ayant le chinois simplifié comme langage</u>. Il n'y a que deux régions où ce langage est utilisé : La République Populaire de Chine (PRC) et Singapour. En effet le code ANSI pour Hong Kong et Taïwan diffère. Nous avons donc une idée assez précise de la localisation de l'auteur de notre malware (quoiqu'en dise l'article dans MISC, pour moi les preuves de l'origine de cette menace sont suffisamment claires pour pouvoir en tirer des conclusions sans trop de risques de commettre une erreur...). Si le résultat de la comparaison est égal donc, on prend le JE pour aller directement à la fin de la routine, la dll n'effectue donc aucune action particulière. On rentre ensuite dans le CALL juste après :

```
        0091355A
        PUSH EAX
        ; pHandle = 0012FF3C

        0091355B
        PUSH 20019
        ; Access = KEY_READ

        00913560
        PUSH EDI
        ; Reserved = 0

        00913561
        PUSH 918A1C
        ; Subkey = "SYSTEM\CurrentControlSet\Control\Nls\Language"

        00913566
        PUSH 80000002
        ; hKey = HKEY_LOCAL_MACHINE

        00913572
        CALL DWORD PTR DS:[914018]
        ; advapi32.RegOpenKeyExA
```

Le malware s'ouvre un handle sur le chemin de la clé qui l'intéresse, et tente ensuite de lire une clé située dans HKEY\_LOCAL\_MACHINE, qui correspond à la langue d'installation de Windows.

```
        00913595
        PUSH EAX

        00913596
        PUSH 0

        00913598
        PUSH 918A0C
        ; ASCII "InstallLanguage"

        0091359D
        PUSH DWORD PTR SS: [EBP-4]
        ; advapi32.RegQueryValueExA
```

Il regarde ensuite la valeur de la langue d'installation 0804 = "zh-cn;Chinese (China)" 040C = "fr;French (France)"

| 009135AC | <b>PUSH</b> 918A04 | ; ASCII "0804"                 |
|----------|--------------------|--------------------------------|
| 009135B1 | PUSH EAX           | ; valeur InstallLanguage, 040C |
| 009135B2 | CALL 00913BC0      | ; compare les deux             |

A partir d'ici c'est une analyse partielle et incomplète :

```
MOV EBX, 918A78; ASCII "MN XADLEBDGTWUIAIHDIIASDOOAOIDCDDD0"
009137A3
009137B1
          PUSH EBX ; nom de l'event
                         ; push 0
009137B2
          PUSH ESI
                         ; EVENT_ALL ACCESS (0x1F0003)
009137B3
          PUSH 1F0003
009137B8
          CALL EBP
                         ; kernel32.OpenEventA
009137C9
         PUSH EBX ; EventName = "MN XADLEBDGTWUIAIHDIIASDOOAOIDCDDD0"
009137CA PUSH 1 ; InitiallySignaled = TRUE
                         ; ManualReset = FALSE
009137CC PUSH ESI
009137CD PUSH ESI
                          ; pSecurity = NULL
009137CE
          CALL DWORD PTR DS: [91408C]
                                      ; kernel32.CreateEventA
```

Je suppose que c'est un test pour savoir si le malware est déjà en exécution : suivant le résultat de OpenEvent, on sait si le om existe déjà ou pas, si c'est le cas on passe à la suite, sinon on créé l'event (un peu comme pour les mutex en fait). Après je sais pas pourquoi il fait ce test sur deux events différents.

```
009137E5PUSH EAX; pThreadId = 0012FF54009137E6PUSH ESI; CreationFlags = 0009137E7PUSH ESI; pThreadParm = NULL009137E8PUSH 912B01 ; ThreadFunction = 00912B01 // thread anti av009137EDPUSH ESI; StackSize = 0009137EEPUSH ESI; pSecurity = NULL009137EFCALL DWORD PTR DS:[914088]; kernel32.CreateThread
```

Tout est dans le commentaire 😊

Je n'ai pas vraiment réussi à cerner l'intérêt de l'autre thread.

#### <u>Thread anti av :</u>

```
MOV DWORD PTR SS: [EBP-4],0C66540 ; ASCII "LIVESRV.EXE (COMMON)"
00C62B3E
   ⇒ Nom du module à rechercher
            CALL 00C6386C
00C613C3
                                   ; JMP to kernel32.CreateToolhelp32Snapshot
   \Rightarrow Capture tout les processus en cours
00C613DC
            CALL 00C63866
                                      ; JMP to kernel32.Process32First
   ⇒ Prendre le premier
                           ; test si les noms des processus sont les mêmes
00C613E9
            CALL 00C61012
00C613EF
            TEST EAX, EAX
            JNZ SHORT 00C61407
00C613F2
                                      ; si eax = 0 continue (pas trouvé)
00C613FC
            CALL 00C63860
                                      ; JMP to kernel32.Process32Next
   ⇒ Si ce n'était pas le bon prend le processus suivant dans le snapshot
```

Quand l'énumération est finie (et si le processus est trouvé) : on fait un OpenProcess dessus. Je ne suis pas allé plus loin, la liste des noms recherché se situe à la fin de cette section.

Dans une autre proc il va rechercher les modules d'un processus via PSAPI.EnumProcessModules ; puis va récupérer leur nom via PSAPI.GetModuleFileNameExA. On a ensuite une recherche des extensions ".vcd", "\*.dll", "\*.exe" via kernel32.FindFirstFileA & kernel32.FindNextFileA. Je n'ai pas regardé pourquoi faire ni ce qu'il recherchait précisément. Une autre procédure va relever des informations sur le disque C:\ via un call à kernel32.GetVolumeInformationA. On a ensuite ceci dans le code :

 00C61214
 PUSH
 0C68730

 00C61219
 PUSH
 EAX

 00C6121A
 CALL
 00C61012

; ASCII "FAT32" ; ASCII "NTFS"

Ceci sera ensuite suivi d'appels à kernel32.CreateFileA, kernel32.DeviceIoControl et kernel32.GetFileSize. Je n'ai pas cherché à voir à quoi ils correspondaient.

Les informations ici sont très parcellaires, car elles sont issues du peu d'analyse statique que j'avais fait sur la dll; beaucoup de ces procédures n'ayant pas été exécutées au cours du debugging du programme. A noter aussi que le serveur vers lequel les requêtes sont lancées ne répondait plus.

Liste des processus recherché via les différentes fonctions :

#### Stack address = 00EDFC2A, (ASCII

"minisniffer.exe;smartsniff.exe;packetcapture.exe;peepnet.exe;capturenet.exe;wireshark.exe;ap s.exe;sockmon5.exe;gametroyhorsedetect.exe;filemon.exe;regmon.exe;")

 00EDFC1C
 63
 61
 70
 74
 75
 72
 65
 3B
 73
 66
 66
 3B
 D7
 A5
 capture;sniff;\*\*

 00EDFC2C
 B0
 FC
 3B
 73
 79
 73
 69
 6E
 74
 65
 72
 6E
 61
 6C
 73
 3B
 °ü;sysinternals;

 00EDFC3C
 00
 72
 74
 73
 6E
 69
 66
 62
 E
 65
 78
 65
 00
 70
 61
 63
 .rtsniff.exe.pac

 00EDFC4C
 6B
 65
 74
 63
 61
 70
 74
 75
 72
 65
 2E
 65
 78
 65
 00
 70
 ketcapture.exe.p

 00EDFC5C
 65
 65
 74
 2E
 65
 78
 65
 00
 74
 75
 eepnet.exe.captu

 00EDFC6C
 72
 65
 6E
 65
 74
 2E
 65
 78
 65
 00
 ark.exe.aps.exe.

 00EDFC7C
 61
 72
 6E
 79

00DDFC54 00C66540 ASCII "LIVESRV.EXE(COMMON)"

```
    ⇒ Processus BitDefender security Update Service
    00DDFC54 00C66560 ASCII "BDAGENT.EXE"
    ⇒ Processus BitDefender Agent
```

00DDFD94 00C66840 ASCII "VCRMON.EXE"

- ⇒ Virus Monitor de Virus Chaser
- 00DDFC54 00C66B40 ASCII "CCSVCHST.EXE"
- ⇒ Symantec Service Framework

00DDFC54 00C66B60 ASCII "ALUSCHEDULERSVC.EXE"

```
⇒ Recherche de mises à jour pour les logiciels de symantec
```

```
00DDFC54 00C66E40 ASCII "ASHDISP.EXE"
```

```
▷ Processus appartenant à Avast
00DDFC54 00C67140 ASCII "EKRN.EXE"
```

```
⇒ Service de l'antivirus ESET
```

```
00DDFC54 00C67440 ASCII "AVP.EXE"
```

```
⇒ Module de Kaspersky
```

OODDFC54 00C67740 ASCII "AYAGENT.AYE"
⇒ Processus appartenant à l'AV Alyac ?
OODDFC54 00C67A40 ASCII "UFSEAGNT.EXE"
⇒ TrendMicro Server Agent
OODDFC54 00C67D40 ASCII "AVGNT.EXE"
⇒ Processus appartenant à Avira Internet Security
OODDFC54 00C68040 ASCII "VSTSKMGR.EXE"
⇒ MacAfee Virus Scan Task Manager
OODDFC54 00C68340 ASCII "AVGRSX.EXE"
⇒ Processus d'AVG Internet Security

Contient plusieurs url :

ESI 01110000 ASCII "http://www.sohucct.com/1/t.rar" Peut-être une sample de win32.RaMag.a

EBX 00407035 ASCII "http://kmcmapo.net/link/img/s.exe;" L'url vers laquelle le main exe lance une requête via le internet explorer lancé en processus caché.

http://support.clean-mx.de/clean-mx/viruses?id=688542

date : 2010-11-11 08:32:21 closed : 2010-11-12 19:50:02

## 5) Conclusion et remerciements

Le reversing de ce packer custom était au final très simple, car il n'implémente que des techniques classiques et n'utilise pas de tricks particuliers comme des anti-vm, anti-dump ou antidebuggers, qui sont monnaie courante pour les fakes av par exemple. Les deux seules « protections » que l'on a pu remarquer étaient le recours aux exceptions et l'utilisation de junk code. On remarque aussi que ce malware n'est packé qu'une fois avec le packer custom ; bien souvent ceux-ci sont composés de deux couches de packing : une custom pour la protection et une UPX pour la compression.

Voilà, s'en est finalement fini du paper ici, je vous laisse la suite en annexe (sait on jamais que ça intéresse des gens). Peut être que je ferais une prochaine fois un papier sur mystic compressor, ou bien sur l'unpacking d'un fake AV ; je n'en sais rien.

Je tiens à remercier :

Shub-Nigurrath / ARTeam, pour le template de mise en page Les gens que je côtoie au quotidien sur irc et que j'apprécie :) Un merci particulier aux relecteurs de l'article :)

## 6) Références

<sup>1</sup>: <u>http://fr.wikipedia.org/wiki/Payload</u>#Virus\_informatiques

- <sup>2</sup>: <u>http://www.microsoft.com/whdc/system/platform/firmware/PECOFFdwn.mspx</u>
- <sup>3</sup>: <u>http://msdn.microsoft.com/fr-fr/library/4khtbfyf%28V5.80%29.aspx</u>
- <sup>4</sup>: <u>http://www.on-time.com/rtos-32-docs/rttarget-32/programming-manual/compiling/microsoft-visual-c.htm</u>

\_

- <sup>5</sup>: Kernel32.dll → GetModuleHandleA
  - User32.dll → DefFrameProcW
  - Advapi32.dll → QueryServiceConfigA
  - Shell32.dll → SHGetDiskFreeSpaceA
    - Gdi32.dll → GetBkColor
- <sup>6</sup>: <u>http://fat.vxer.org/data/win32tut.txt</u>
- <sup>7</sup>: <u>http://www.woodmann.com/crackz/Tutorials/Seh.htm</u>
- <sup>8</sup> : https://secure.wikimedia.org/wikipedia/fr/wiki/Endianness

#### Articles complémentaires :

Malware analysis : mise en place d'un lab et méthodologie

http://blog.zeltser.com/post/1581504925/get-started-with-malware-analysis http://blogs.sans.org/computer-forensics/2010/11/12/get-started-with-malware-analysis/

Articles de MISC intéressants (techniques semblables) :

MISC n°51 : Zeus/Zbot unpacking : Analyse d'un packer customisé, pages 11 à 17 MISC n°52 : Analyse du virus Murofet, pages 14 à 17 MISC n°56 : Win32/PSW.OnlineGames.OUM : c'est pas du jeu !, pages 11 à 15

7) Historique

• Version 1.0 : first public release